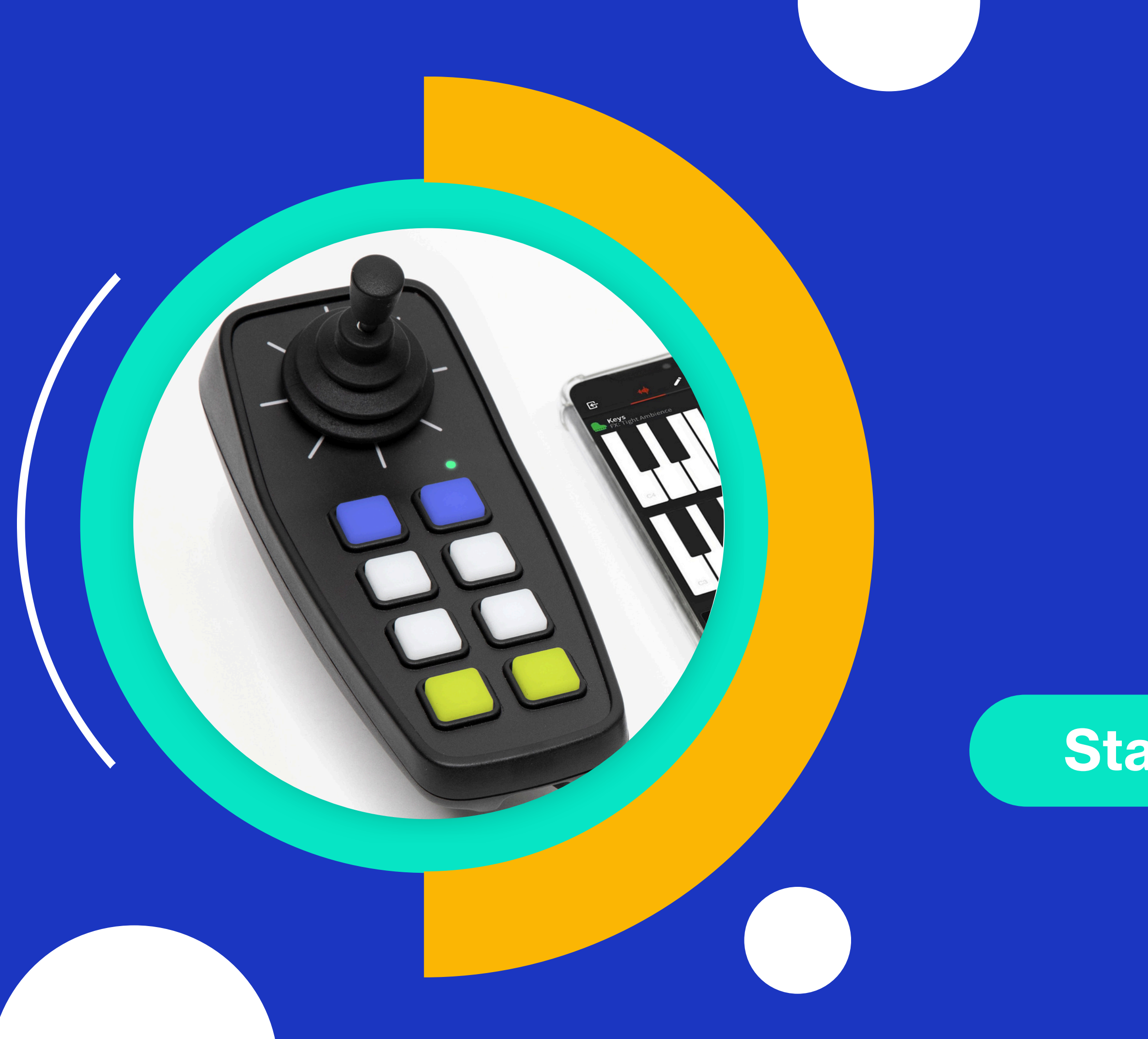

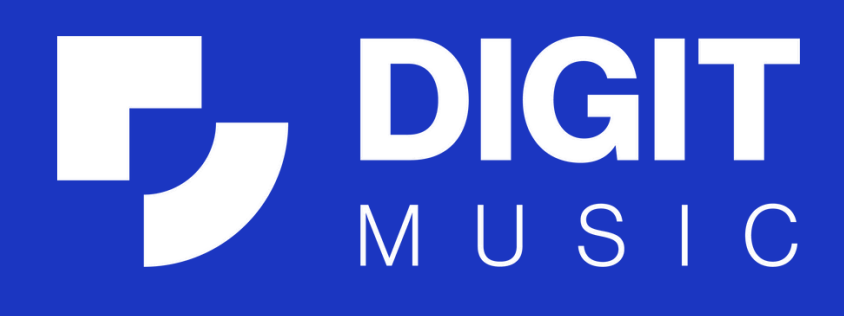

# CMPSR& Arrownotes

### **Starter Activities - Explore**

Visit Our Website digitlearning.co.uk

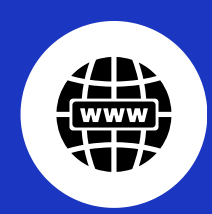

### **Getting Started**

Follow these steps to get going.

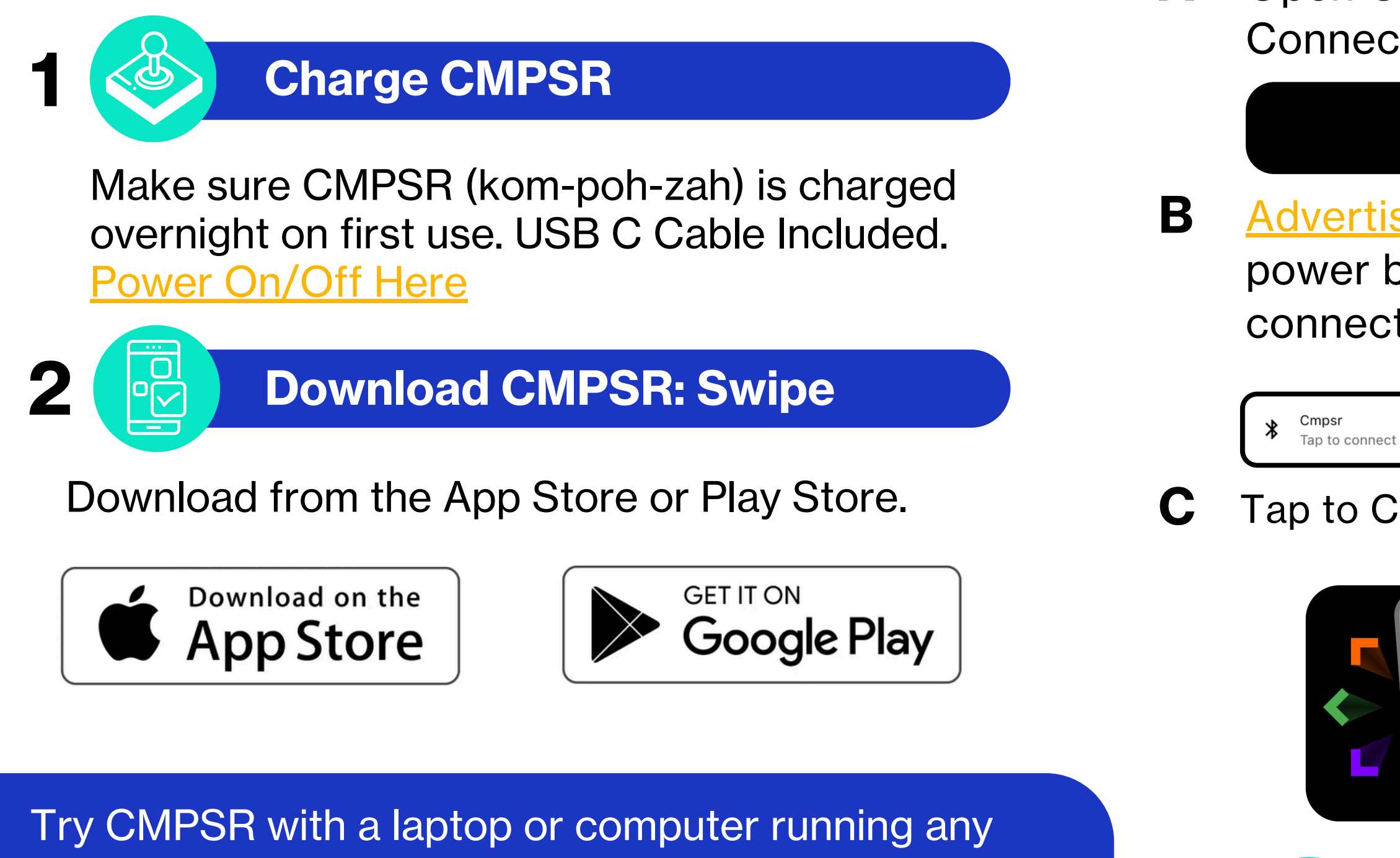

music software:

>> Connect iOS Bluetooth Video

>Cable Connection Video

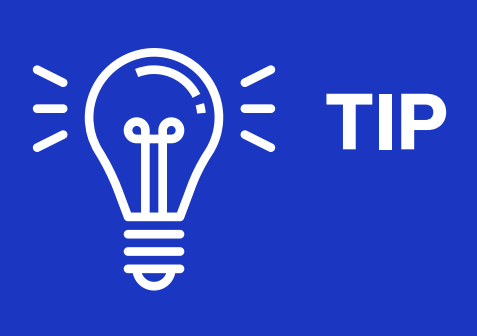

#### **Connect iOS**

Α

### Open CMPSR: Swipe app and go to Settings > Connection Settings

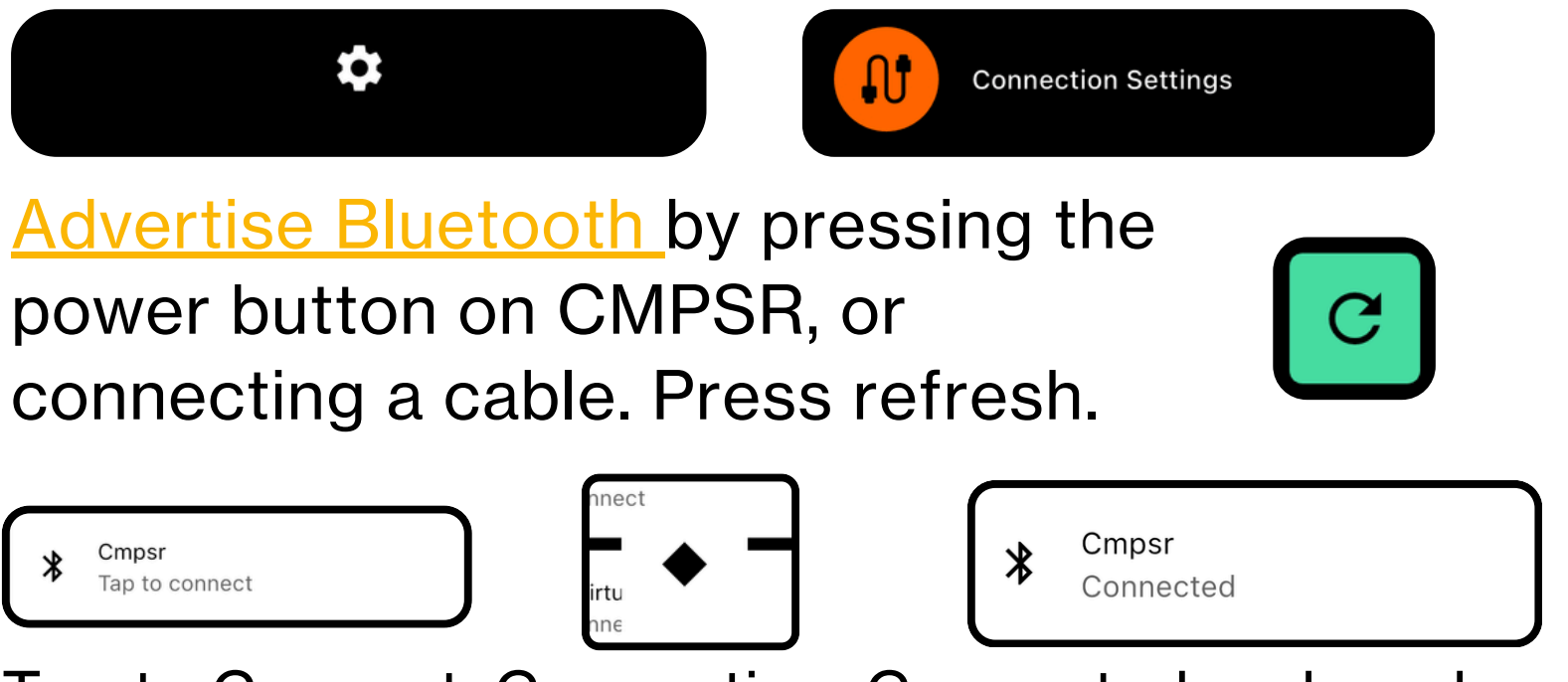

Tap to Connect. Connecting. Connected and ready

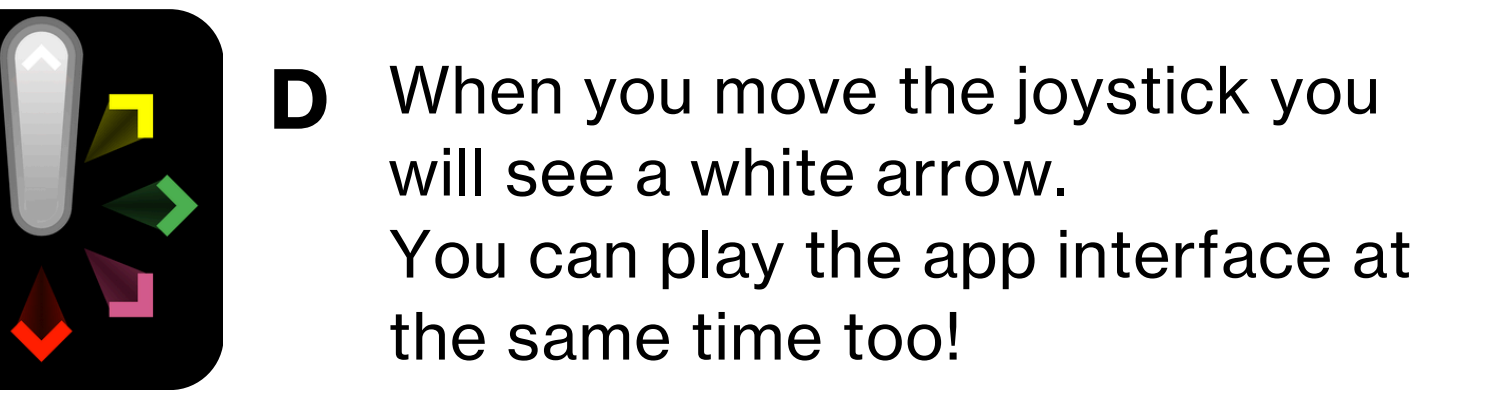

#### **Connect Android**

Ŷ

Attach CMPSR to your device with a cable, follow step A, hit refresh and follow from step C.

Set CMPSR up in different ways with the Perform Pack to find the perfect playing position.

If using without a Perform Pack hold CMPSR in the best position for the player.

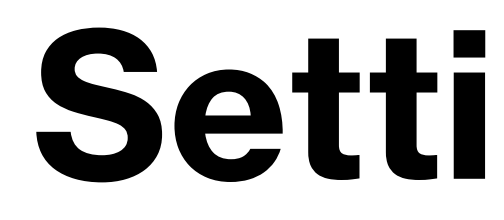

If your students use an electric wheelchair they might recognise the shape of CMPSR. It's designed to look and feel like a power chair controller.

#### **Traditional Setup**

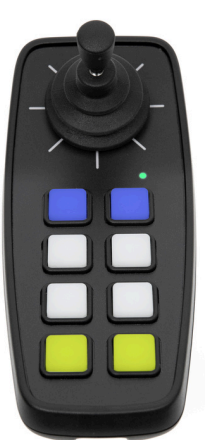

Attach the clamp directly to a table, microphone stand, wheelchair, or any surface that fits inside its jaws. Position CMPSR by slightly loosening the clamp and turning the device until the player is comfortable.

#### **Switch Setup**

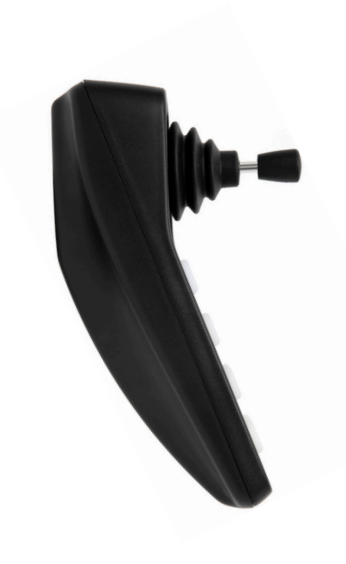

Attach the clamp directly to a microphone stand or any suitable surface that fits inside the jaws. Turn CMPSR on its side so it can be played similarly to a switch. Move CMPSR or the position of the stand to access a variety of notes.

This setup is popular for exploring cause and effect with students with complex needs. It's used by Occupational Therapists to promote movement.

# Setting up CMPSR

#### This setup is popular for most students and music-making situations.

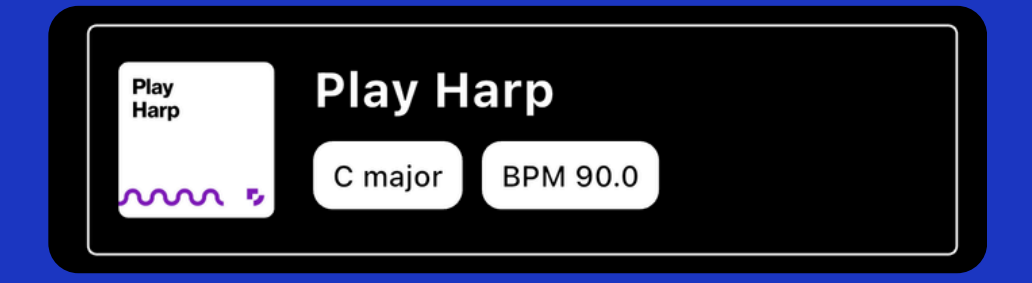

Then press < back twice and x to exit settings.

# **Explore The Joystick**

First, explore the joystick as this is how you play CMPSR. Ignore the pads for now, we'll take a look at those later. If CMPSR has gone to sleep i.e. no lights from the pads, press any pad to wake the unit back up.

Move the joystick anyway you like. Move fast or slow, in a straight line, in a circle, or wiggle it all around. How does it sound? Which do you like most?

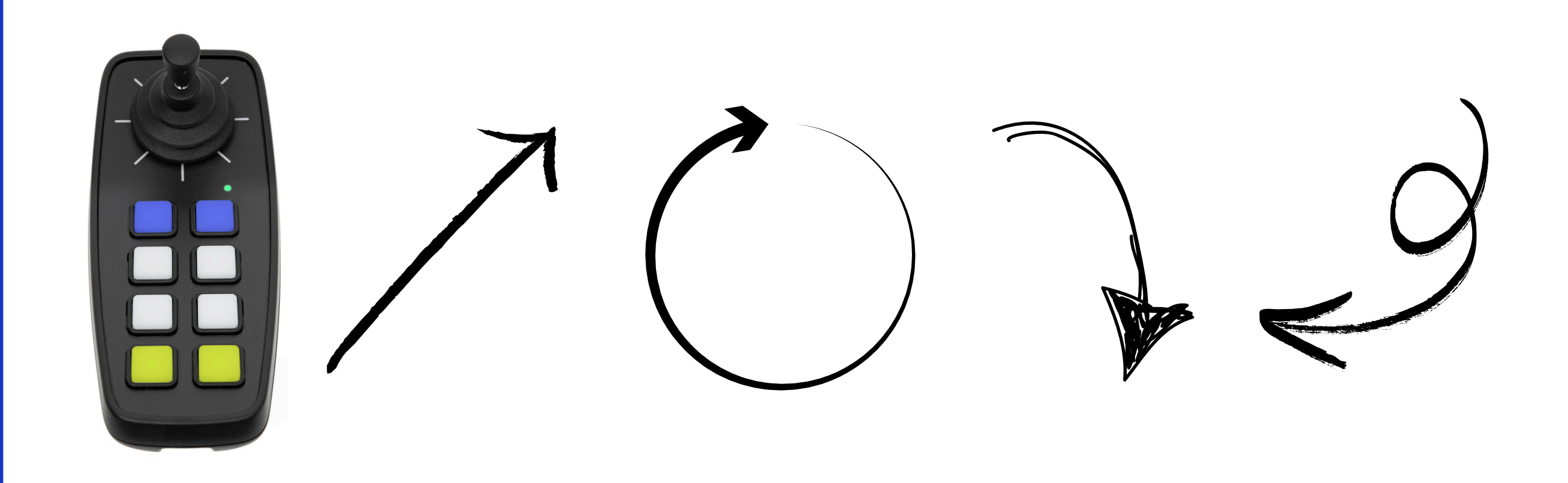

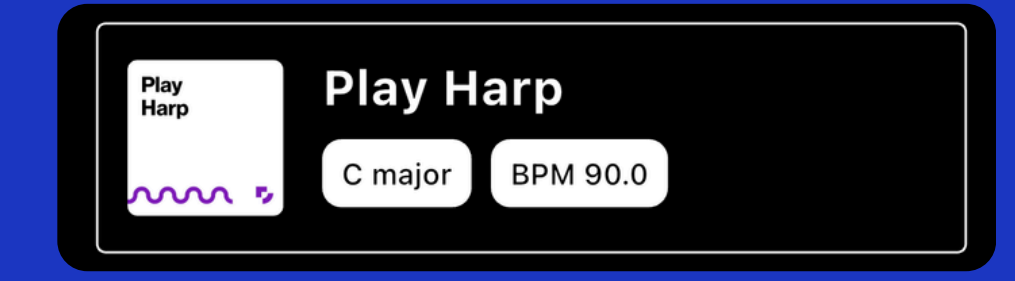

#### Then press < back twice and x to exit settings.

### **Explore The Pads**

The pads change how the notes sound when you move the joystick. You can make the notes deeper or higher or play more than one note at a time which is called a chord.

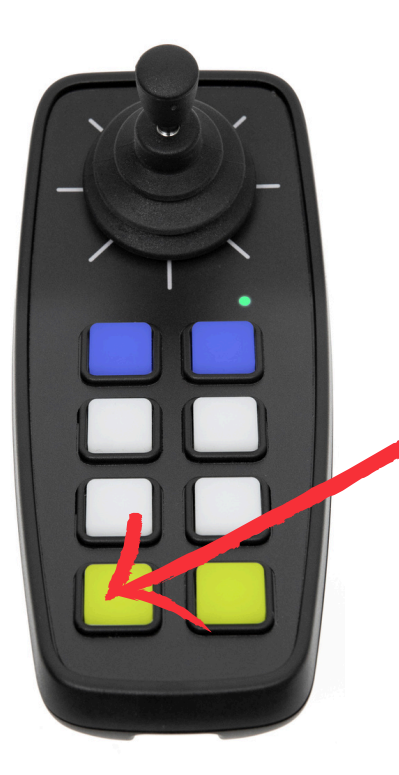

Press pad 7 bottom left to make the sound deeper.

Move the joystick to see how it sounds.

#### Do they sound different? Which do you prefer?

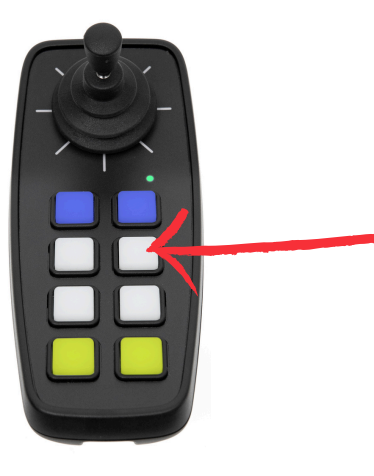

Press pad 4 to turn on Now play some directions on the Chord Mode so you joystick. Which are your favourites? play more than one note at a time.

The lights will change to show you are in a different octave.

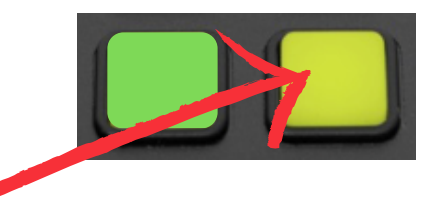

Now press pad 8 a few times to make the sound higher

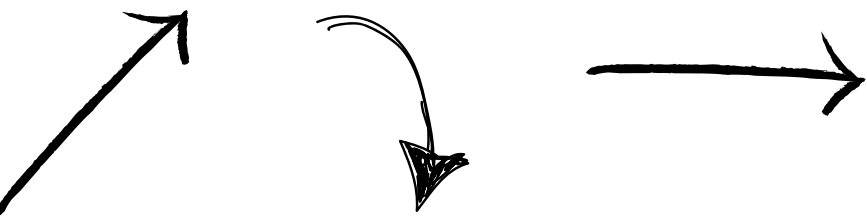

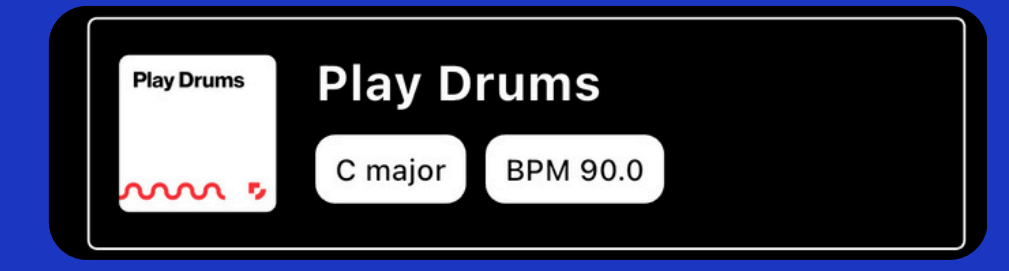

#### Then press < back twice and x to exit settings.

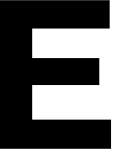

We've made it easy to play drums and create simple rhythms with CMPSR. Load the Play Drums project to experiment with a drum kit.

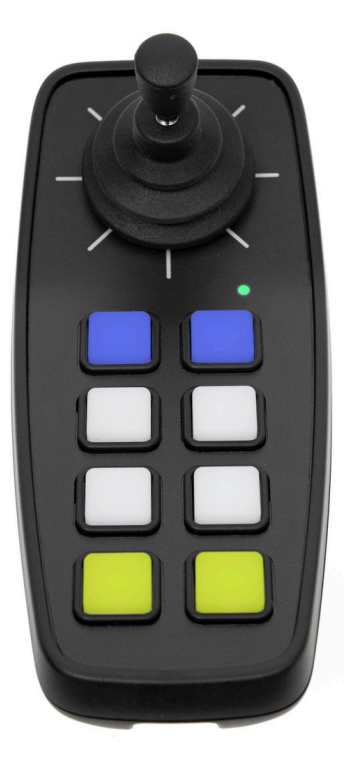

Which drum sound did you hear?

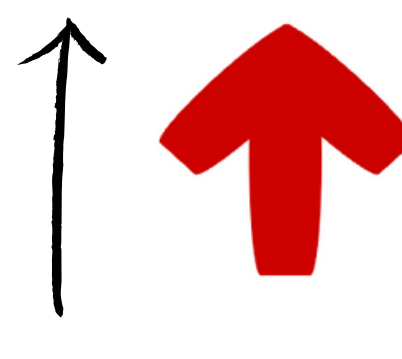

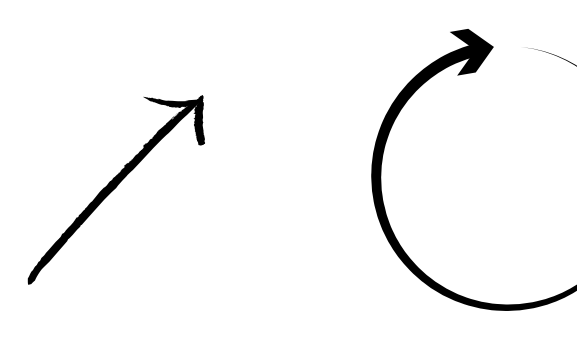

## **Explore Drums**

How about in this direction?

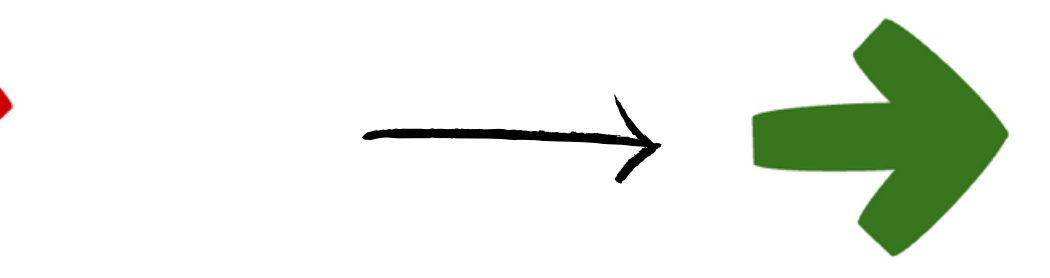

How does it sound when you move the joystick like one of these examples?

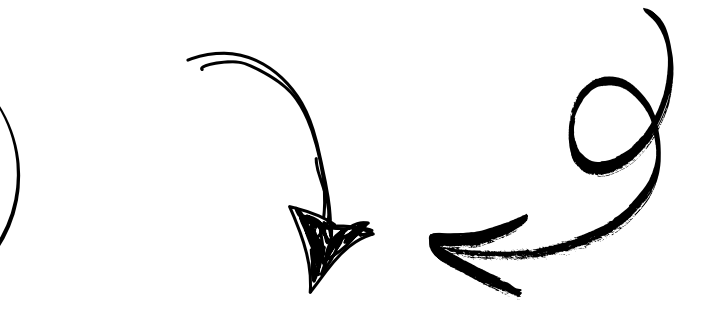

Can you come up with your own rhythm?

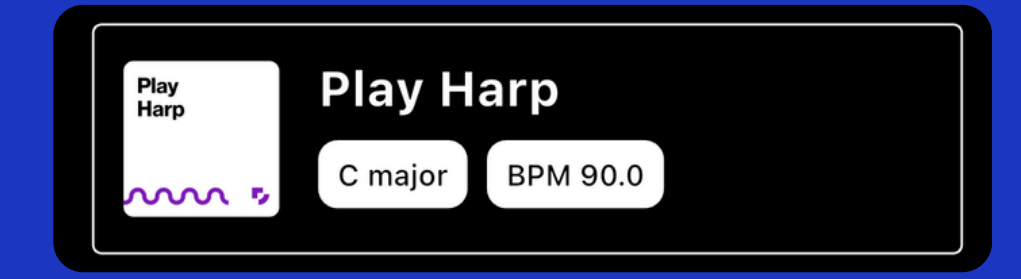

#### Then press < back twice and x to exit settings.

We use Arrownotes, CMPSR's notation that turns musical notes into colours and/or directions, making it easier to understand.

#### CMPSR loads into the C major scale which means the red up and down arrows are both the note of C but different pitch.

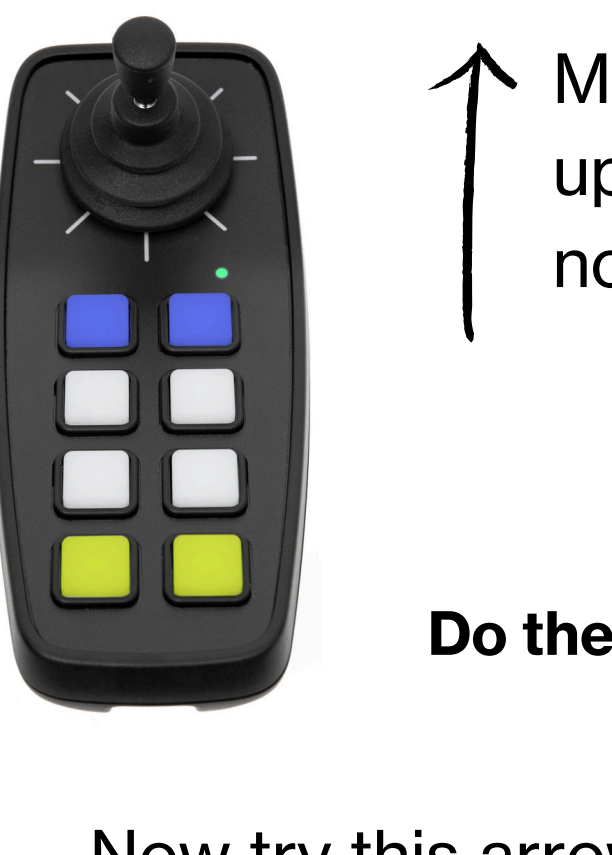

Move the joystick up to play this note.

Now try this arrow.

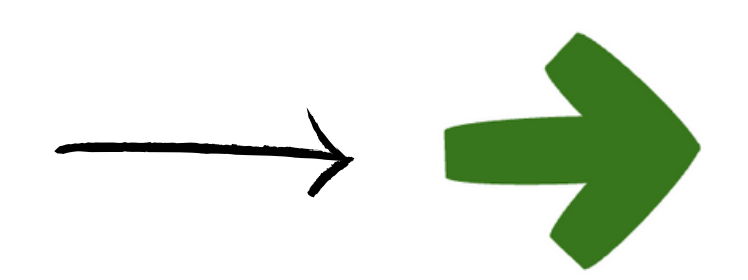

### **Explore Arrows**

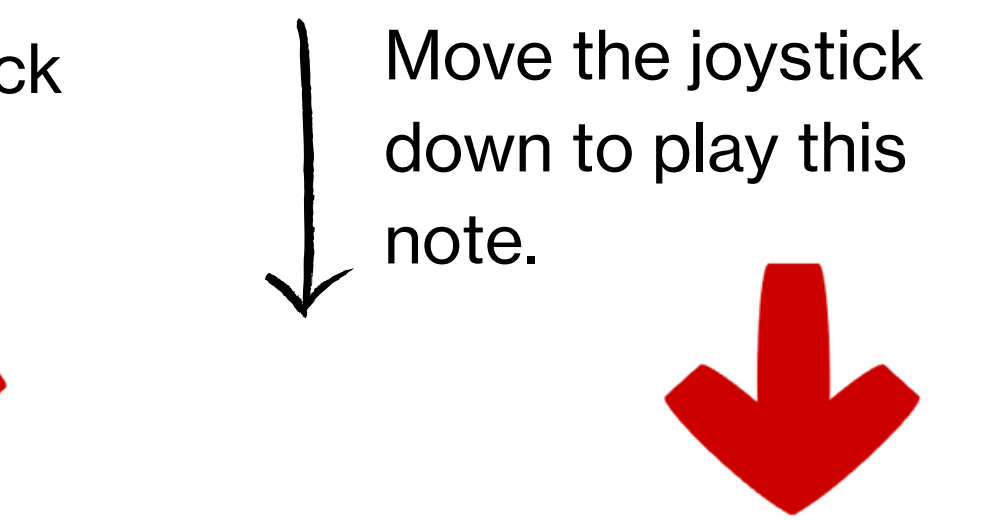

- **Do they sound different? In what way? Which do you prefer?** 
  - And this arrow.

This one too.

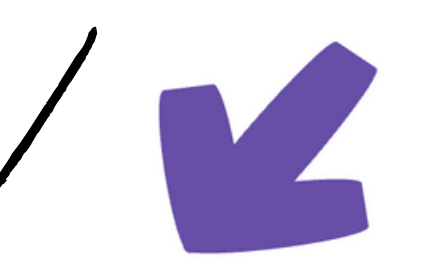

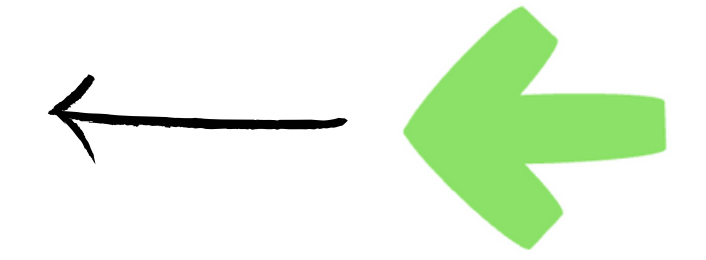

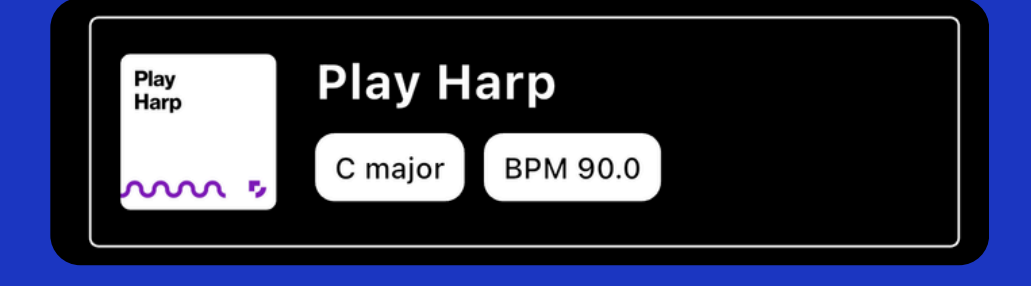

#### Then press < back twice and x to exit settings.

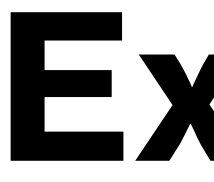

Play any sound you like with CMPSR. We have lots of sounds ready for you in the CMPSR: Swipe app.

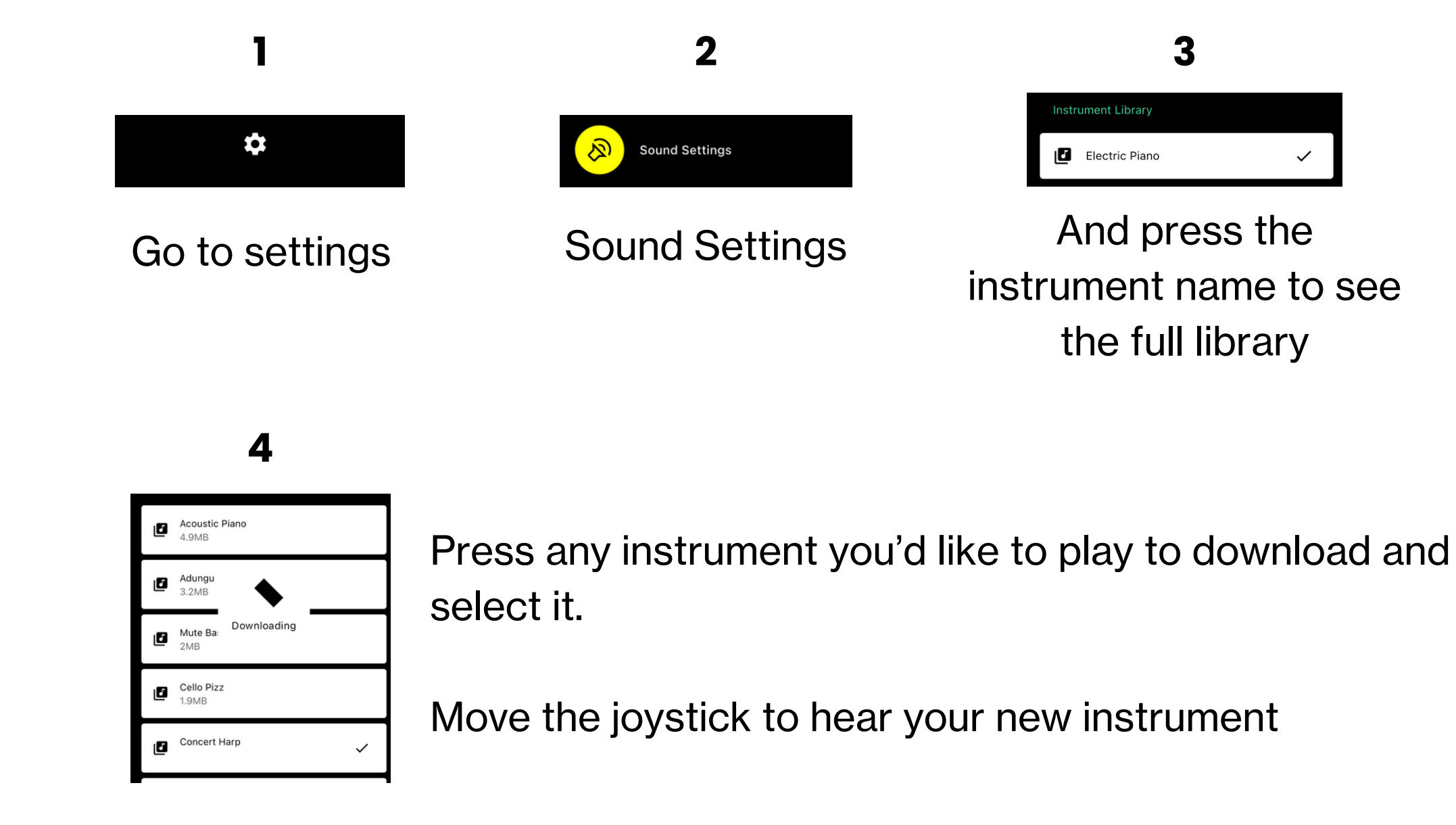

## **Explore Sounds**

instrument name to see

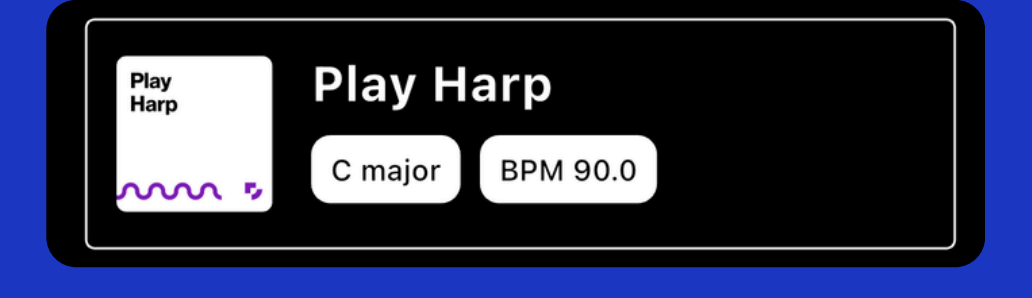

#### Then press < back twice and x to exit settings.

Playing along to drums is a great way to feel like you're part of a band. There is a selection of backing beats available in the CMPSR: Swipe app.

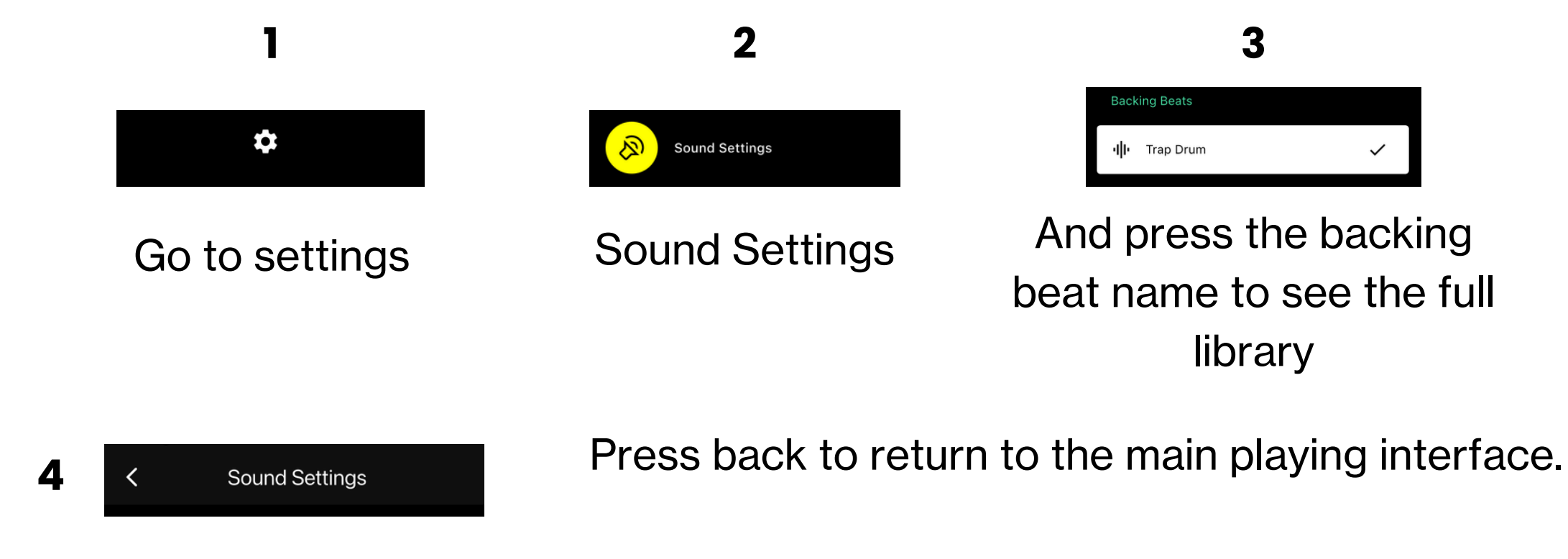

Then press the play button to hear your 5 backing beat and play along.

### **Explore Beats**

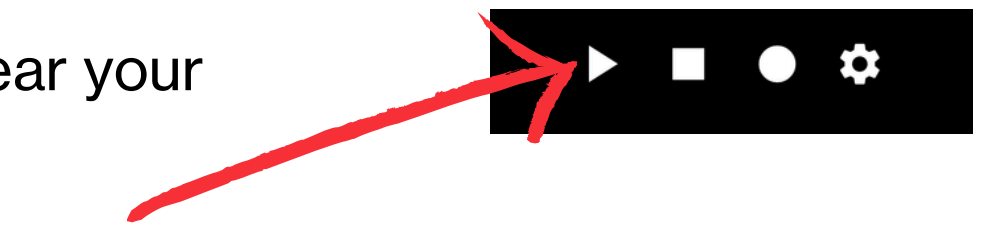

#### Arrownotes

<u>Click here to get a better</u> understanding of our notation system and find lots of practical resources to use in the classroom.

#### **GarageBand**

CMPSR can connect to any music-making software, from free mobile apps to professional recording environments. <u>Click</u> <u>here</u> to connect to GarageBand

### What next?

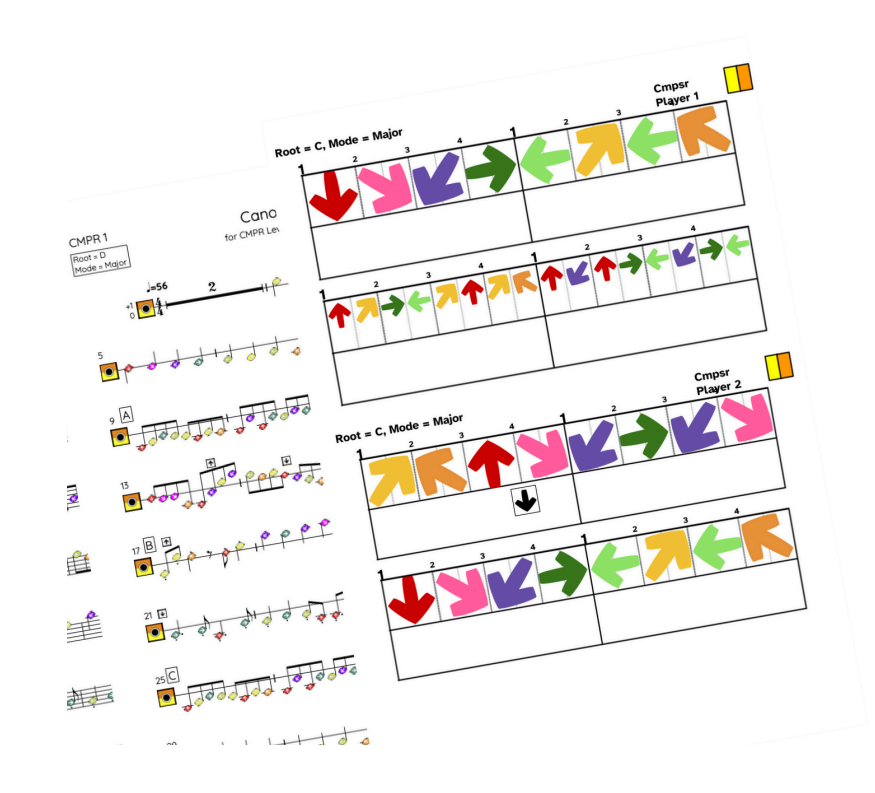

### Get in touch...

Find out more about Digit Learning and how we can support you in delivering inclusive music experiences.

support@digitmusic.co.uk +44 (0) 1332 957 993

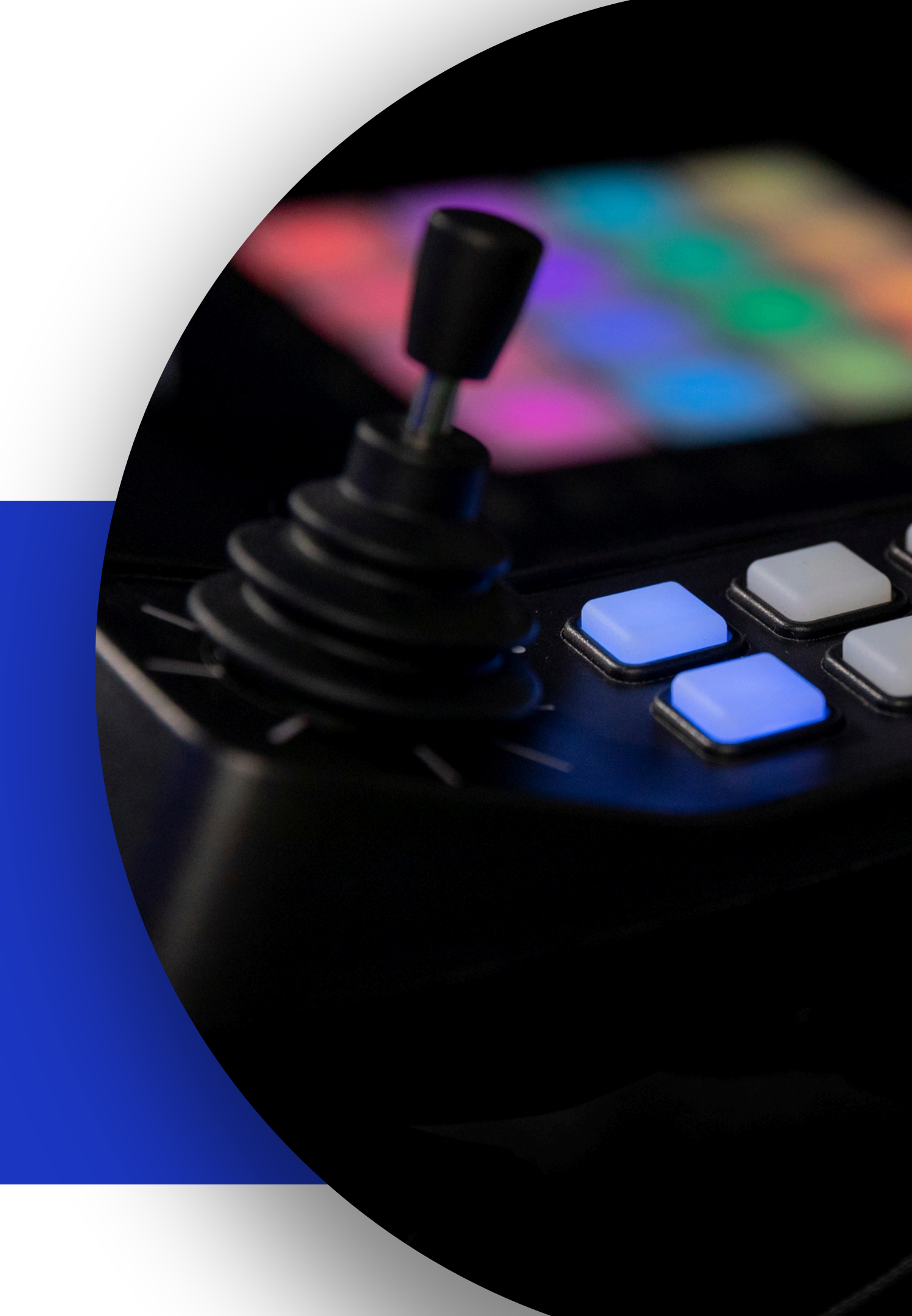